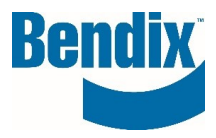

# FORMULAIRE DE COMMANDE RAPIDE

| Y462139   | 001      | FR       |
|-----------|----------|----------|
| Document. | Revision | Language |

Bendix Commercial Vehicle Systems LLC, A Member of Knorr-Bremse - All Rights Reserved

Page 1 of 5

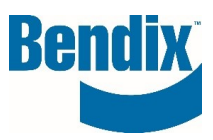

# Contents

| Comment utiliser le formulaire de commande rapide | . 3 |
|---------------------------------------------------|-----|
| Informations sur le panier                        | . 4 |

| Y462139   | 001      | FR       |  |
|-----------|----------|----------|--|
| Document. | Revision | Language |  |

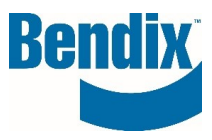

## Comment utiliser le formulaire de commande rapide

Après vous être connecté au site, vous pouvez accéder au formulaire de commande rapide de deux façons : sur la page d'accueil principale, sous l'icône **COMMANDE RAPIDE**, ou à partir du tableau de bord de **MON COMPTE.** 

| Bendix                                      | Entrer un nur       | néro (pièce, type), un titre, ou définir le d | ocument (                           | ۵ ۵     |                                |          | Mon compte                |
|---------------------------------------------|---------------------|-----------------------------------------------|-------------------------------------|---------|--------------------------------|----------|---------------------------|
| PRODUITS                                    | SERVICE APRÈS VENTE | APPRENTISSAGE EN LIGNE                        | ARANTIE MOULAGES                    | FI<br>R | DRMULAIRE DE COMMANDE<br>APIDE |          | Mon profil                |
| Accueil / Commande rapide                   |                     |                                               |                                     | D       | MPORTER LA COMMANDE            |          |                           |
| Commande Ra                                 | pide                | Réinitial                                     | ser le formulaire                   | Ħ       |                                | OR       | Mon Carnet d'Adresses     |
| Type de commande                            | Commande régulière  | Toutes les                                    | lignes – Date de livraison demandée |         |                                | <b>=</b> |                           |
|                                             |                     |                                               |                                     |         | Tout supprim                   | er 🕽     | Mes commandes 🐱           |
| Bendix de la pièce<br>retournée* / Client d | le Désignation      | Qté                                           | Date de livraison                   |         |                                |          |                           |
| la pièce retournée                          |                     |                                               |                                     |         | ×                              |          | État des commandes        |
| Entrez le numéro de pièce                   |                     |                                               |                                     |         | ×                              |          | Positions en cours        |
| Entrez le numéro de pièce                   |                     |                                               |                                     |         | ×                              |          | Panier d'achat enregistré |
|                                             |                     |                                               |                                     |         |                                |          | Importer la commande      |
|                                             |                     | Réinitial                                     | ser le formulaire                   |         |                                | <b>)</b> | Commande rapide           |

Remplir la commande rapide

- Numéro de pièce Bendix / numéro de pièce client
- Quantité demandée
- Date de livraison souhaitée

Sélectionnez le type de commande dans la liste déroulante

- Stocker la commande remplir six jours à partir de la date de saisie de la commande
- Expédier le jour suivant s'affiche les jours suivants à partir du moment où vous avez saisi votre commande.
- Commandes d'urgence s'affiche le jour même de la création de la commande.

## Les week-ends ne sont pas pris en compte dans le calcul des dates

| Y462139   | 001      | FR       |
|-----------|----------|----------|
| Document. | Revision | Language |

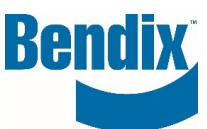

Tout supprimer )

Saisissez les numéros de pièces et appuyez sur la touche "Entrée". La description et la date de livraison souhaitée seront automatiquement renseignées. Si vous entrez un numéro de pièce incorrect, un message d'erreur rouge s'affichera sous le numéro de pièce.

| Bendix de la pièce<br>retournée* / Client de<br>la pièce retournée | Désignation     | Qté | Date de livraison<br>DEM. | • |
|--------------------------------------------------------------------|-----------------|-----|---------------------------|---|
| 109685                                                             | Air Dryer       | 1   | 08/21/2023                | × |
| 800516                                                             | Valve a boutons | 1   | 08/21/2023                | × |
| 100564<br>Produit introuvable                                      |                 | 1   |                           | × |

Vous pouvez mettre à jour la quantité et les dates de livraison souhaitées pour chaque poste individuellement.

Vous pouvez également modifier simultanément la "date de livraison demandée pour toutes les lignes" d'une commande de stockage.

| Commande F                                                 | Rapio               | de               |   |     | Réinitialis  | er le formulaire                | )   | -       | Ajouter au panier | ))       |
|------------------------------------------------------------|---------------------|------------------|---|-----|--------------|---------------------------------|-----|---------|-------------------|----------|
| Type de commande                                           | Cor                 | nmande régulière | - |     | Toutes les l | ignes – Date de livraison deman | dée | 11/17/2 | 2023              | Ⅲ        |
|                                                            |                     |                  |   |     |              |                                 | Γ   |         | Tout sup          | primer 🕽 |
| Bendix de la piè<br>retournée* / Clier<br>la pièce retourn | èce<br>nt de<br>née | Désignation      |   | Qté |              | Date de livraiso<br>DEM.        | n   |         | •                 |          |
| 109685                                                     |                     | Air Dryer        |   | 1   |              | 11/17/2023                      | +   |         | ×                 |          |
| 800516                                                     |                     | Valve a boutons  |   | 1   |              | 11/17/2023                      |     |         | ×                 |          |
| Entrez le numéro de piè                                    | ce                  |                  |   |     |              |                                 |     |         | ×                 |          |
|                                                            |                     |                  |   |     |              |                                 |     |         |                   |          |
|                                                            |                     |                  |   |     | Réinitialis  | er le formulaire                |     | 2       | Ajouter au panier | ))       |

## Informations sur le panier

Cette page Panier vous montrera tous les articles ajoutés à votre panier.

- Vous pouvez modifier votre type de commande
- Vous pouvez modifier la quantité ou la date de livraison demandée par poste.
- Vous pouvez appliquer la même date de livraison demandée à tous les postes
- Vous pouvez sauvegarder votre panier pour plus tard
- Vous pouvez supprimer des lignes

| Y462139   | 001      | FR       |  |
|-----------|----------|----------|--|
| Document. | Revision | Language |  |

Bendix Commercial Vehicle Systems LLC, A Member of Knorr-Bremse - All Rights Reserved

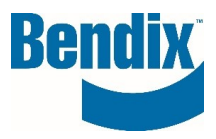

Une fois que vous avez terminé, cliquez sur le bouton "Ajouter au panier".

### Enregistrer le panier

| Type de<br>commano | de              | Commande régulière | •       | Toute   | s les lignes – Da | ate de liv | raison deman                  | dée                    |                                   |                | ■        |
|--------------------|-----------------|--------------------|---------|---------|-------------------|------------|-------------------------------|------------------------|-----------------------------------|----------------|----------|
|                    |                 |                    |         |         |                   |            |                               |                        |                                   | Supr           | primer 】 |
|                    | Bons<br>d'achat | No de pièce        | Туре по | Туре по | Désignation       | Qté        | Date de livraison<br>demandée | Frais de base<br>(USD) | Prix pour les<br>clients<br>(USD) | Total<br>(USD) |          |
|                    | 10              | 109685             | AD-9    |         | Air Dryer         | 1          | 11/17/2023 🎛                  |                        |                                   |                | □ ×      |
| <b>M</b>           | 20              | 800516             | MV-3    |         | Valve a boutons   | 1          | 11/17/2023 🌐                  |                        |                                   |                | □ ×      |
|                    |                 |                    |         |         | Sc                | us-total:  |                               |                        |                                   |                |          |
|                    |                 |                    |         |         |                   |            | Continuer vos                 | sachats                |                                   | Caisse         | n.       |

Passez à la caisse en cliquant sur le bouton Check Out.

Si vous avez le même numéro de pièce avec les mêmes dates de livraison demandées, le système les fusionnera avant de vous envoyer à la page de vérification.

|        |                                                               |                                                                                    | ٥ |
|--------|---------------------------------------------------------------|------------------------------------------------------------------------------------|---|
| You ha | ave multiple positions in the<br>ry date which will be merged | cart with same part number and requested<br>d on checkout, do you wish to proceed? |   |
|        |                                                               |                                                                                    |   |
|        | Oui                                                           | NON                                                                                |   |

Si vous ne souhaitez pas fusionner les lignes, cliquez sur Non et modifiez la date de livraison souhaitée.

En cliquant sur Oui, vous accéderez à la page de paiement pour terminer le processus.

### Si vous avez des questions ou si vous avez besoin d'aide.

Vous pouvez contacter l'équipe e-Commerce de Bendix à l'adresse suivante **support@bendix.com** ou cliquer sur le lien du formulaire de contact qui se trouve dans le pied de page de chaque page du site.

| Y462139   | 001      | FR       |
|-----------|----------|----------|
| Document. | Revision | Language |